# **Princeton**

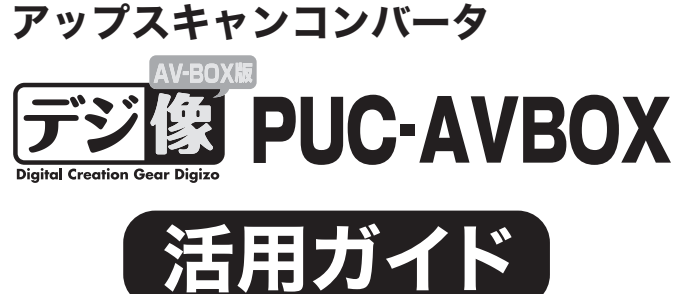

# 本書には、本製品の使用方法について記 載されています。

本書をお読みいただく前に 本書をお読みいただく前に、必ず「設定ガイド」に従って パソコンや映像機器を正しく接続してください。

# リモコンの機能

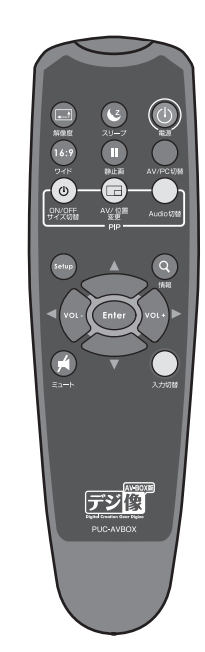

|             | 電源ボタン      | 本体電源のON/OFFを行います。                                                                                                    |  |
|-------------|------------|----------------------------------------------------------------------------------------------------|--|
| 「<br>解像度    | 解像度ボタン     | 外部機器映像の解像度を切替えます。ボタ<br>ンを押すごとに解像度が切替わります。<br>モニタが対応していない解像度では表示さ<br>れません。                                                                                                    |  |
|             |            | 4:3 1024×768 (XGA)<br>16:10 1280×768 (WXGA)<br>5:4 1280×1024 (SXGA)<br>16:10 1440×900 (WXGA+)<br>4:3 1600×1200 (UXGA)<br>16:10 1680×1050 (WSXGA+)<br>16:9 1920×1080 (FullHD)<br>16:10 1920×1200 (WUXGA) |  |
| マリーブ        | スリープボタン    | 自動的に本体の電源をOFFにするまでの時<br>間を切替えます。<br>ポタンを押すごとに [5分] → [10分] →<br>[15分] → [30分] → [60分] → [90分]<br>→ [120分] → [スリーブ解除] に切替わ<br>ります。                                                                       |  |
| 16:9<br>ワイド | ワイドボタン     | 外部機器映像の画面サイズを切替えます。<br>ボタンを押すごとに画面サイズが「自動」<br>→「4:3」→「16:9」→「ノーマル(画<br>面全体に表示)」に切替わります。                                                                                                    |  |
| 静止画         | 静止画ボタン     | 現在表示されている外部機器映像を、静止<br>画として表示します。<br>元の画面に戻るには、再度 [静止画] ボタ<br>ンを押すか、 [Enter] ボタンを押します。                                                                                                    |  |
| AV/PC切替     | AV/PC切替ボタン | パソコンの画面と外部機器の映像を切替え<br>ます。                                                                                                    |  |

| PIP(ピクチャー・イン・ピクチャー)機能      |                    |                                                      |                                                                    |  |  |
|----------------------------|--------------------|------------------------------------------------------|--------------------------------------------------------------------|--|--|
| し<br>N/OFF<br>イズ切替         | ON/OFF<br>サイズ切替ボタン | パソコンの画<br>窓画面に外部<br>ボタンを押す<br>段階で変更し                 | 1歳を表示している状態で、小<br>機器の映像を表示します。<br>ごとに、小窓画面のサイズを2<br>ます。            |  |  |
| →<br>→<br>→<br>()/位置<br>変更 | AV/位置変更ボタン         | AV機器操作と<br>ポタンを押<br>「PIP POSITIC<br>画面左上表示<br>異なります。 | と小窓の位置変更を行います。<br>すごとに、画面に「AV」⇔<br>M」の表示が切替わります。<br>気の状態で、操作できる機能が |  |  |
|                            |                    | <ul> <li>●「AV」が<br/>音量変更<br/>入力切替</li> </ul>         | 長示されている場合<br>→ [VOL+/VOL-] ポタン<br>→ [入力切替] ポタン                     |  |  |
|                            |                    | ● 「PIP POSI<br>小窓の表述                                 | TION」が表示されている場合<br>示位置を変更できます。                                     |  |  |
|                            |                    | 画面左上(<br>れている)<br>すと、表                               | こ、「PP POSITION」が表示さ<br>状態で、[↑↓←→]ボタンを押<br>示位置が変わります。               |  |  |
| Judio切替                    | Audio切替ボタン         | 音声入力を切<br>にパソコンの<br>わります。                            | D替えます。ボタンを押すごと<br>D音声と外部機器の音声が切替                                   |  |  |
|                            |                    |                                                      |                                                                    |  |  |
| Setup                      | Setupボタン           | メニューを表<br>メニュー表示                                     | 示します。<br>時は、選択項目を決定します。                                            |  |  |
| Q<br>情報                    | 情報ボタン              | 現在の画面や<br>します。                                       | 映像入力設定を画面上に表示                                                      |  |  |
|                            | ミュートボタン            | 無音(ミュー                                               | ト)状態にします。                                                          |  |  |
| つり切替                       | 入力切替ボタン            | 映像入力を切<br>に映像入力が<br>[ビデオ入た<br>[コンポーネ                 | ]替えます。ボタンを押すごと<br>切替わります。<br>] → [Sビデオ入力] →<br>:ントビデオ入力]           |  |  |
| A                          | Enter Er           | iterボタン                                              | メニュー画面で、選択され<br>ている項目を決定します。                                       |  |  |
|                            |                    | ↓ボタン                                                 | メニュー画面で、選択項目<br><i>が</i> 移動します。                                    |  |  |
|                            | Vol. Vol.          | →ボタン                                                 | 通常の画面では、音量を調<br>整します。                                              |  |  |
|                            |                    |                                                      | メニュー画面では、一つ上<br>の階層に戻る、またはサブ<br>メニューを表示します。                        |  |  |
|                            |                    |                                                      | 選択項目の設定値を変更す<br>る際にも使用します。                                         |  |  |

# パソコン画面を表示する パソコンと本製品を正しく接続します。 パソコンを起動します。 本製品の電源がOFFでも、パソコンの映像を表示することが可能です。 外部機器の映像に切替える場合は、リモコンの[AV/PC切替]ボタンを押し ます。 外部機器の映像を見る パソコンと映像機器、本製品を正しく接 続します。 ◎ 本製品の電源がOFFでも、パソコン の映像を表示することが可能です。 $\bigcirc \bigcirc \bigcirc$ リモコンまたはフロントパネルの電源ボタ ンを押して、電源をONにします。 フロントパネルのLEDが赤く点灯します。 POWER ON 88885

接続している機器の電源をONにします。

リモコンまたはフロントパネルの[入力切 替]ボタンを押して、表示したい映像に切 替えます。

パソコン画面に切替える場合は、リモコン の[AV/PC切替]ボタンを押します。

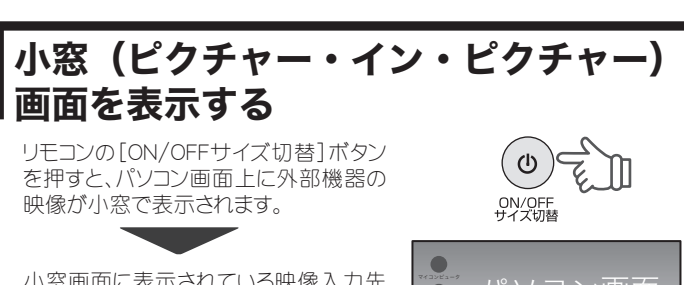

小窓画面に表示されている映像入力先 を変える場合は、リモコンまたはフロント パネルの[入力切替]ボタンを押します。

外部機器映像上に、パソコン画面を

小窓表示することはできません。

ます。

No services

 $\bigcirc$ 

入力切替

# 小窓の表示サイズを変更する

小窓画面が表示されている状態で、リ モコンの [ON/OFF サイズ切替] ボタン を押すごとに、小窓の表示サイズを2 段階(大⇒小)に変更することができ ます。

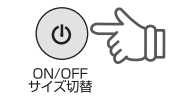

# 小窓の位置を変更する

小窓画面が表示されている状態で、リモ コンの[AV/位置変更]ボタンを押します。

る状態で、[↑↓←→]ボタンを押すと、

AV/ 位置 変更 画面に『PIP POSITION』と表示されてい 小窓の表示位置を変更することができ

位置を変更したら、再度[AV/位置変 更]ボタンを押します。 画面に『AV MODE』と表示され、通常の 小窓表示画面に戻ります。

# 外部機器とパソコンの音声を切替える

[Audio切替] ボタンを押すと、外部機器 の音声とパソコンの音声を切替えること ができます。

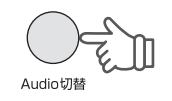

# 外部機器映像の画面のサイズを変える

外部機器の映像を表示します。

[ワイド]ボタンを押す毎に、画面サイズ が変更されます。

### ■設定値

「4:3」→「16:9」→「ノーマル(画面全体に表示)」

() パソコン画面の表示は変更できません。

# 外部機器映像の解像度を変える

外部機器の映像を表示します。

[解像度]ボタンを押す毎に、解像度が 変更されます。

### ■設定値

1024×768 1280×768 1280×1024 (SXGA) 1440×900 (WXGA+)

(XGA) (WXGA)

1600×1200 1680×1050 (WSXGA+) 1920×1080 (FullHD) 1920×1200 (WUXGA)

(UXGA)

モニタが対応していない解像度では表示されません。 パソコン画面の解像度は変更できません。

# 外部機器映像の静止画像を表示する

[静止画]ボタンを押すと、外部機器映 像の静止画像を表示することができま す。

元の画面に戻るには、再度[静止画]ボ タンを押すか、[Enter]ボタンを押します。

# スリープモード

[スリープ]ボタンを押すと、一定時間経 過後に、自動的に本製品の電源をOFF にすることができます。 [スリープ]ボタンを押す毎に、設定時間 が変更されます。

### ■設定値

「5分」→「10分」→「15分」→「30分」→「60分」→「90分」→「120分」→ 「スリープ解除」

# 現在の画面設定を表示する

[情報]ボタンを押すと、現在の画面設定 を表示することができます。

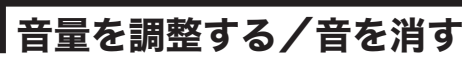

[←→] (Vol)ボタンを押すと、音量を調 整することができます。

[ミュート]ボタンを押すと、音声を消すこ とができます。ミュート中は、画面上に 『MUTE』と表示されます。

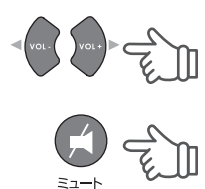

Q

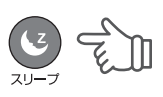

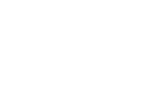

E.

静止面

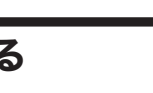

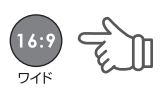

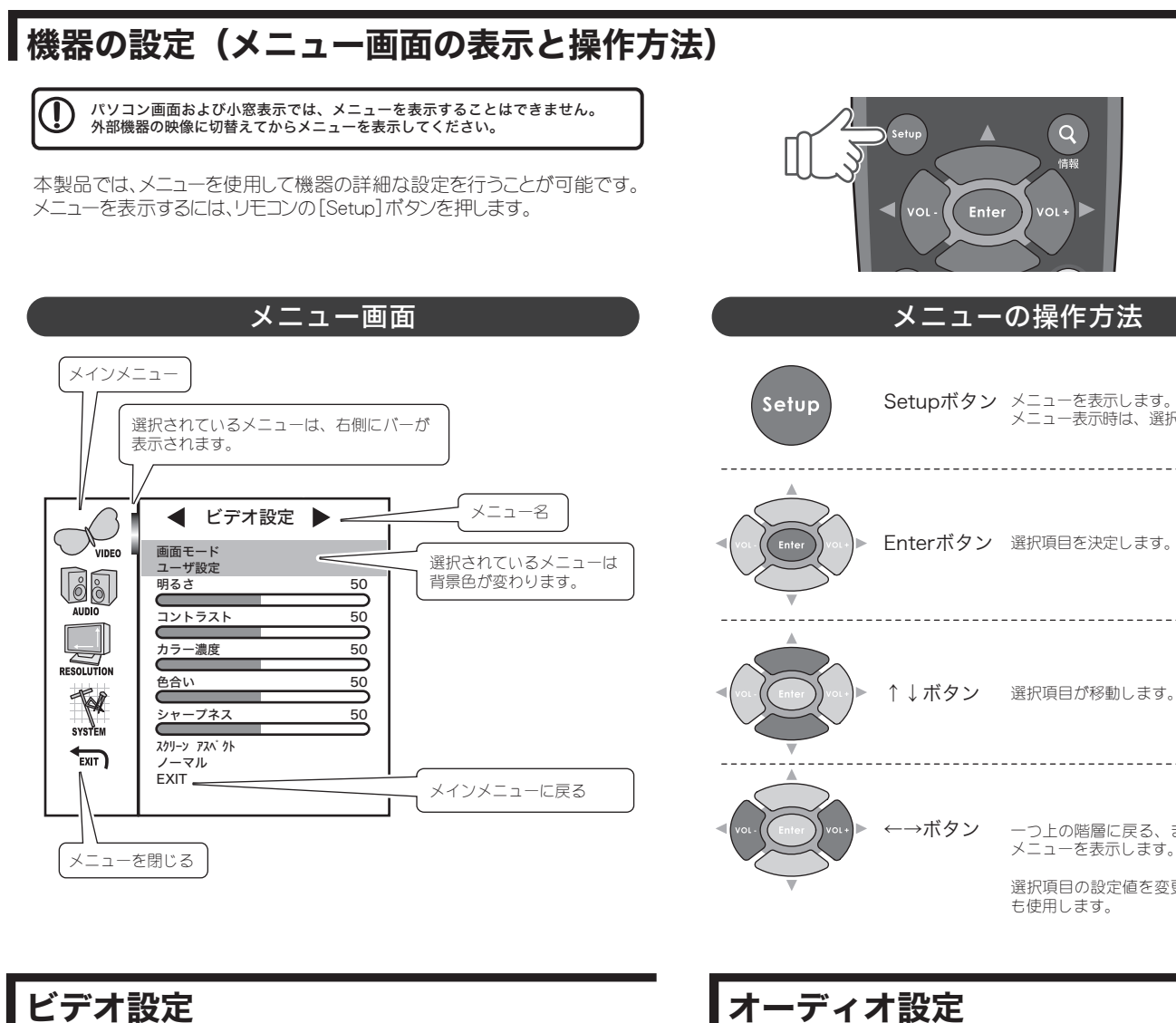

## 画面モード

本製品には、あらかめじ3つの画面設定が登録されています。

- 標準
- 標準の画面設定です。
- 明るい
- 標準と比較して、明るい画面設定です。
- ソフト 標準と比較して、コントラストやカラー濃度が弱めの画面設定です。

# () 設定の変更はできません。

# 画面モード(ユーザ設定)

各項目を微調整したい場合は、画面モードで「ユーザ設定」を選択し ます。

- 明るさ
- 画面の明るさを調整します。
- コントラスト 画面のコントラストを調整します。
- カラー濃度
- 画面の色の濃さを調整します。
- 色合い 画面の色合いを調整します。
- シャープネス 画面に表示されている画像の輪郭を調整します。
- スクリーンアスペクト 画面のアスペクト比を「ノーマル(画面全体に表示)」「4:3」「16:9」 から選択します。

ワイドスクリーン画面で地デジ放送を見るときは、「16:9」を選択 します。

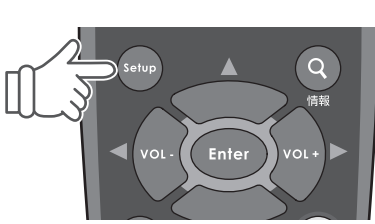

# メニューの操作方法

Setupボタン メニューを表示します。 メニュー表示時は、選択項目を決定します。

-----

\_\_\_\_\_

Enterボタン 選択項目を決定します。

一つ上の階層に戻る、またはサブ メニューを表示します。 選択項目の設定値を変更する際に も使用します。

● ボリューム 音量を設定します。

♥ リモコンの [←→] ボタンでも音量の調整が可能です。

● バランス 左右の音のバランスを調整します。

数値50の時が左右の音のバランスが1:1となります。

# 解像度メニュー

本製品で使用する画面解像度を設定します。 設定できる項目は下記のとおりです。

| 4     | $100(1)$ $\overline{700}$ $(1(0))$ |
|-------|------------------------------------|
| 4:3   | 1024×768 (XGA)                     |
| 16:10 | 1280×768 (WXGA)                    |
| 5:4   | 1280×1024 (SXGA)                   |
| 16:10 | 1440×900 (WXGA+)                   |
| 4:3   | 1600×1200 (UXGA)                   |
| 16:10 | 1680×1050 (WSXGA+)                 |
| 16:9  | 1920×1080 (FullHD)                 |
| 16:10 | 1920×1200 (WUXGA)                  |

◎ リモコンの [解像度] ボタンでも解像度の変更が可能です。

# システム設定

- 言語 「日本語」か「ENGLISH(英語)」を選択します。 ● OSD透過度
- メニュー画面の透過度を設定します。
- バージョン情報(変更不可) 本製品のバージョンを表示します。
- スリープモード スリープモードの設定をします。 [5分]→[10分]→[15分]→[30分]→[60分]→[90分]→ [120分]→[スリープ解除]から選択します。

♥ リモコンの [スリープ] ボタンでもスリープモードの設定が可能です。

## ● 設定の初期化

- 本製品の設定を初期化するには、設定値を「ON」にします。
- 入力ソース 映像入力を変更します。 [VIDEO] (コンポジットビデオ)→[SVIDEO] (Sビデオ)→ [YPBPR] (コンポーネントビデオ)から選択します。

Ś フロントパネルの〔入力切替〕ポタンまたは、リモコンの〔入力切替〕 ボタンでも入力ソースの変更が可能です。

● PIPモード ピクチャー・イン・ピクチャー画面で表示します。

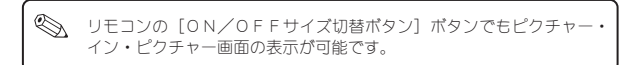

# 困った時は?

# ? モニタに映像が映らない

モニタが対応していない解像度では正しく表示されません。 機器が正しく接続されているか確認してください。 再生側の機器や本体の電源がONになっているか確認してください。 入力のない画面を選択している可能性があります。[入力切替]ボタンで映像入 力を切り替えてください。

### ? 設定画面が表示されない

パソコン画面が表示されている場合、設定画面は表示されません。 外部映像画面に切替えてから、設定画面を表示してください。 小窓画面を使用している場合は、設定画面は表示されません。 外部映像画面に切替えてから、設定画面を表示してください。 リモコンの電池が消耗していないか確認してください。

### ? リモコンのボタンを押しても操作できない

小窓画面を使用している場合は、リモコンで操作したい画面が正しく選択されて いるか確認してください。

- リモコンを使用できる範囲は、本製品から約5mです。
- リモコンの電池が消耗していないか確認してください。

### ? 解像度が切替えられない

パソコン画面が表示されている場合、解像度の切替えはできません。 外部映像画面に切替えてから、解像度を変更してください。

## 画面サイズが切替えられない

パソコン画面が表示されている場合、画面サイズの切替えはできません。 外部映像画面に切替えてから、画面サイズを変更してください。

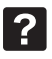

## 映像がぼやけたりノイズが入る

ご使用のモニタにあった解像度で使用されているか確認してください。

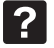

## ピクチャー・イン・ピクチャー(小窓)に映像が映らない

リモコンのピクチャー・イン・ピクチャー[ON/OFFサイズ切替]ボタンでピク チャー・イン・ピクチャー画面(小窓画面)がONになっているか確認してください。 [入力切替]ボタンで映像入力を切替えてください。 コンポーネント入力では、PinP機能は使用できません。

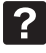

### コンポーネント入力の対応解像度を教えてください

480i/480p/720p/1080i です。

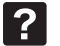

### D端子を接続できますか?

D端子コンポーネントケーブルを別途ご用意ください。

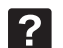

?

### 音量が小さすぎる/大きすぎる

接続するAV機器やパソコンの音量を確認し適切な音量に変更してください。 また、ボリューム調整が可能なアンプ内蔵スピーカーも適切な音量に変更してく ださい。

## 音声が出ない

機器が正しく接続されているか確認してください。 メニュー画面の『オーディオ設定』を確認してください。 ピクチャー・イン・ピクチャー(小窓表示)機能を使用中は、[Audio切替]ボタン で、パソコンと外部機器の音声を切替えてみてください。

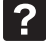

### 言語が「英語」で表示される

リモコンの[Setup]ボタンを押して、メニュー画面が表示されたら、『System』を 選択します。 『LANGUAGE』を選択して、[←→]ボタンを押して日本語を選択してください。